# Návod pro instalaci a aktivaci eSIM Android (Samsung)

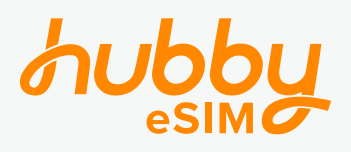

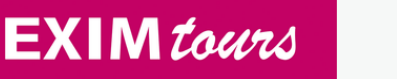

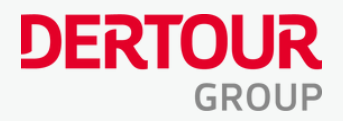

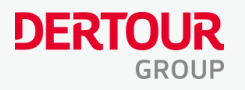

### Instalace eSIM

(před odletem)

1: Stáhněte si aplikaci Hubby eSIM v Obchod Play zde

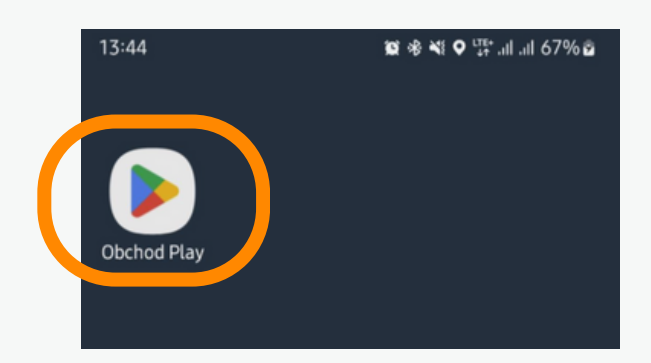

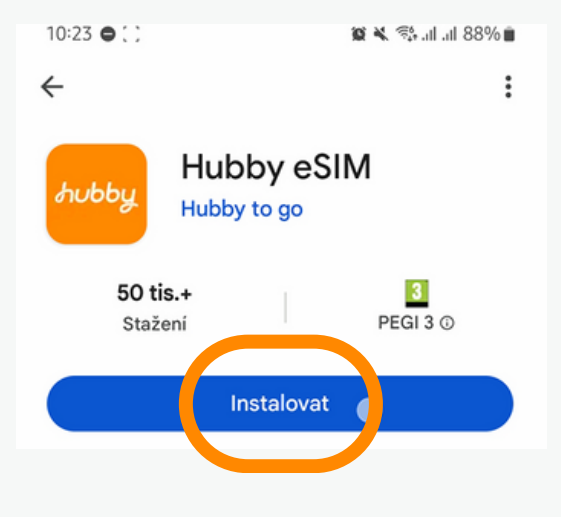

### 2: Zkopírujte aktivační kód z e-mailu

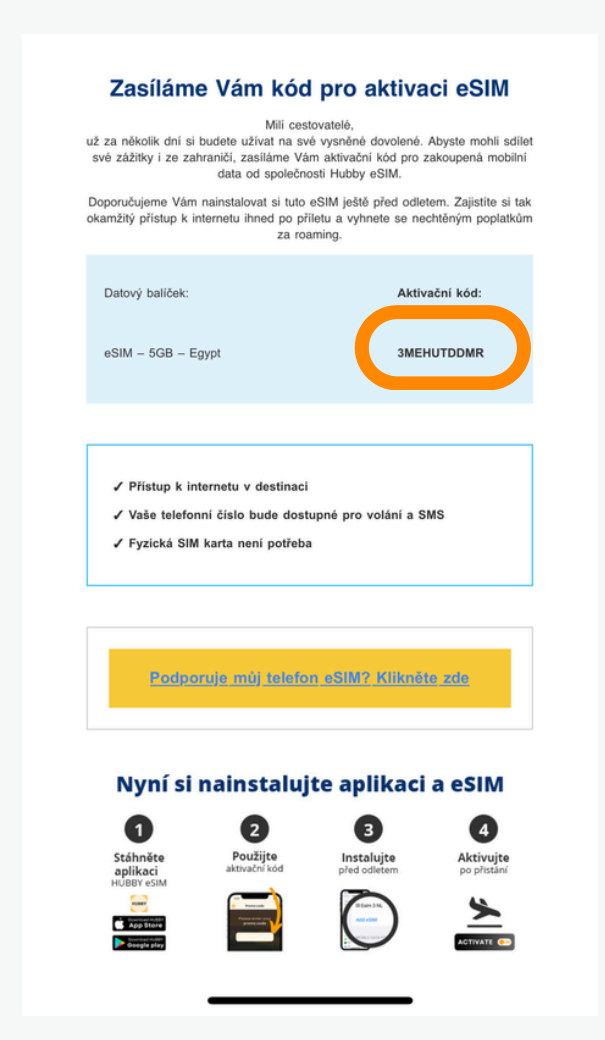

3: Vložte kód do aplikace Hubby a stiskněte Použít Kód je nutné vložit s velkými písmeny.

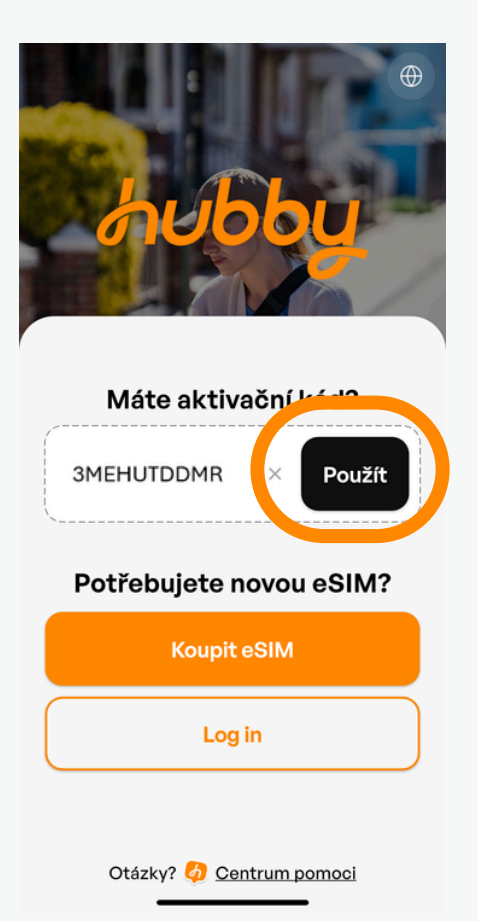

5: Pokračujte podle instrukcí

Instalace

### 4: Stiskněte tlačítko Instalace

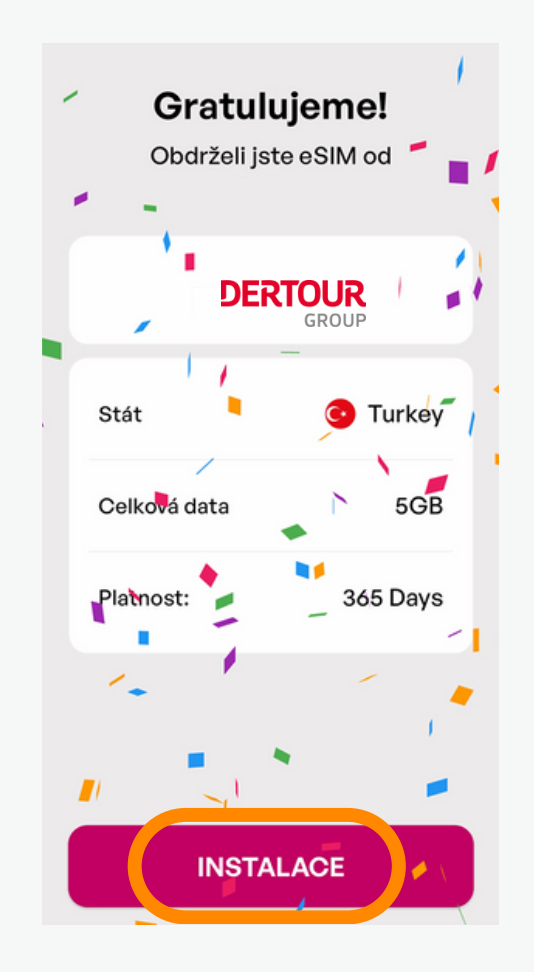

### 6: V Nastavení telefonu zvolte Připojení

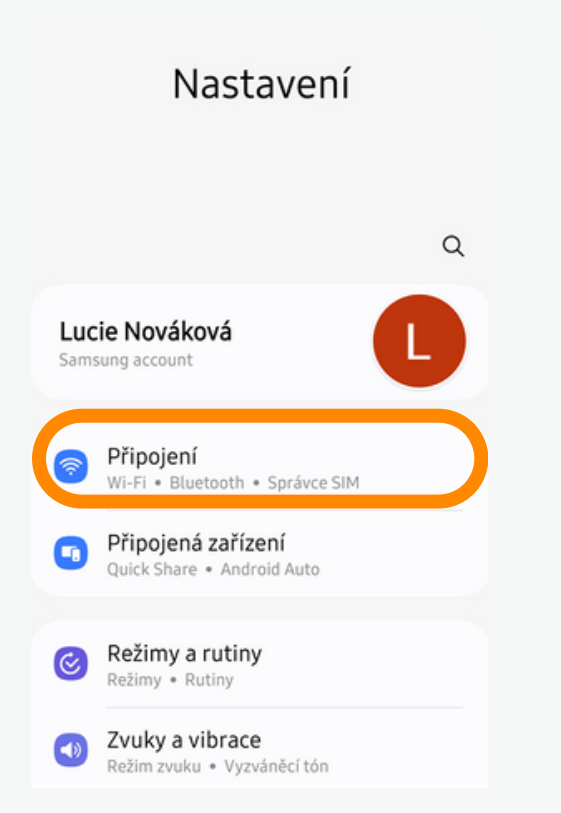

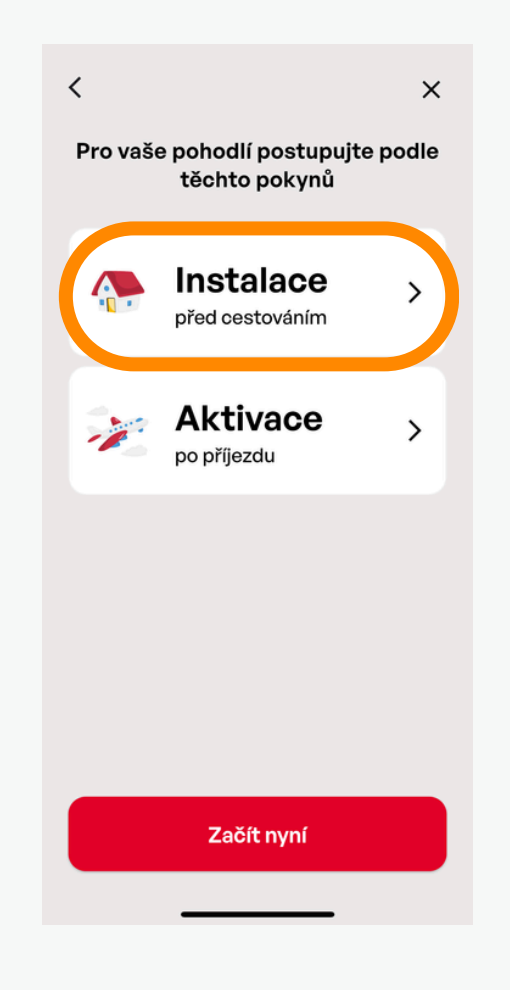

### 7: Klikněte na Správce SIM

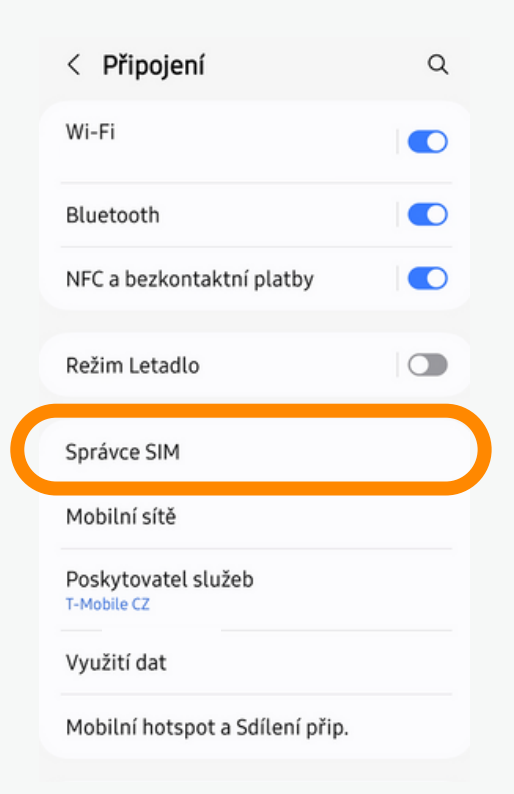

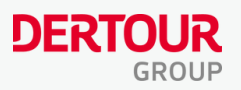

8: Klikněte na Přidat eSIM a potvrďte dočasné odpojení od primární SIM

|                                                                | Správce SIM                                                                                      |                    |
|----------------------------------------------------------------|--------------------------------------------------------------------------------------------------|--------------------|
| SIM ki                                                         | arty                                                                                             |                    |
| P                                                              | Pracovni                                                                                         |                    |
|                                                                | Osobni                                                                                           |                    |
| eSIM                                                           |                                                                                                  |                    |
| +                                                              | Přidat eSIM<br>Stáhněte si eSIM, abyste s                                                        | e mohli připojovat |
| Prefer                                                         | rované SIM karty                                                                                 | e SIM karty.       |
| Prefer<br>Hove<br>Praco                                        | rované SIM karty<br>Ory<br>vni                                                                   | e SIM Karty.       |
| Prefer<br>Hovo<br>Praco<br>Zprá<br>Osobr                       | rované SIM karty<br>ory<br>vni<br>ivy                                                            | 2 SIM Karty.       |
| Prefer<br>Hovo<br>Praco<br>Zprá<br>Osobr<br>Mob                | rované SIM karty<br>ory<br>vni<br>ilní data                                                      | 2 SIM Karty.       |
| Prefer<br>Hovo<br>Praco<br>Zprá<br>Osobr<br>Mob<br>Běh<br>odpo | rované SIM karty<br>pry<br>vni<br>ilní data<br>em přidávání eSIM bude te<br>ojen od sítě Osobni. | elefon dočasně     |

9: Jako způsob vložení eSIM zvolte QR kód

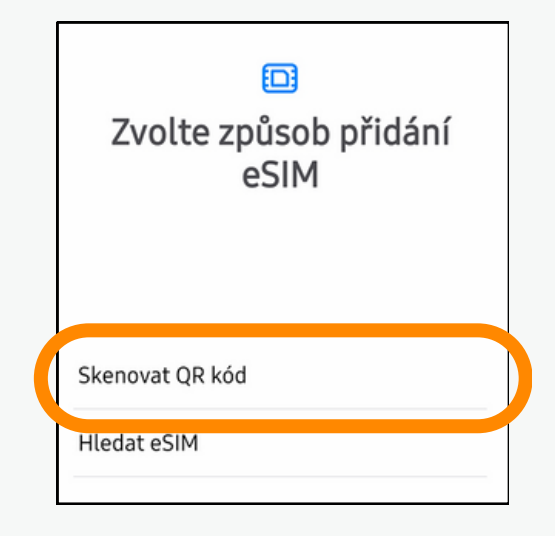

10: Klikněte dole na Zadejte aktivační kód. Žádný QR kód nebudete skenovat.

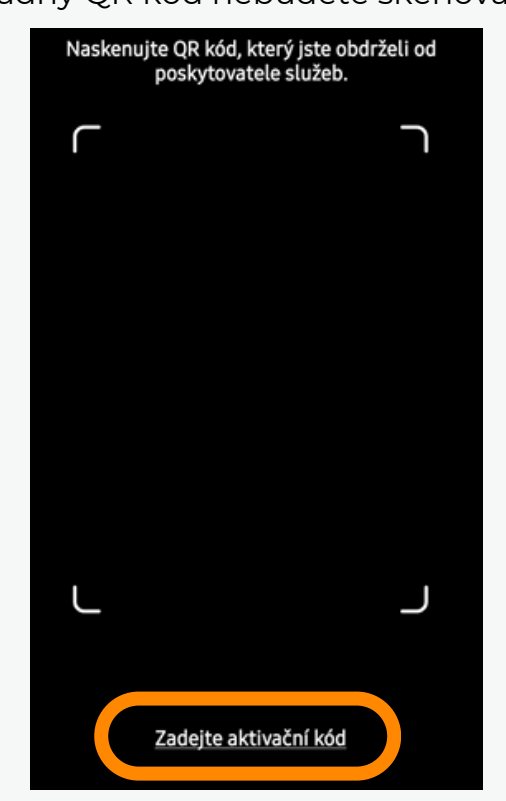

11: Vraťte se zpátky do aplikace Hubby, kde naleznete aktivační kód na posledním kroku instalace. Zkopírujte ho.

Je to jiný aktivační kód než z e-mailu.

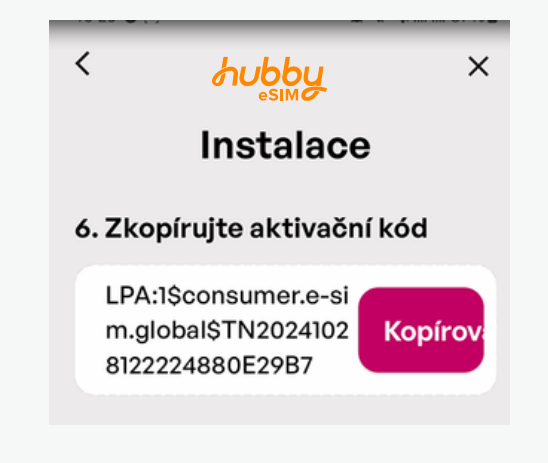

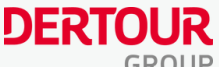

### 12: Zadejte aktivační kód zpět v Nastavení telefonu

| ;                        | Zadej                                 | te al                                | D<br>ktiv      | /ač        | ní  | kó | d |          |
|--------------------------|---------------------------------------|--------------------------------------|----------------|------------|-----|----|---|----------|
|                          |                                       |                                      |                |            |     |    |   | _        |
| Kód v<br>• LPA<br>• http | ypadá tal<br>::1\$opera<br>os://opera | <b>xto:</b><br>tor.com\$<br>tor-sm-∢ | ABCD<br>lp.con | E-12:<br>n | 345 |    |   |          |
|                          | C LP                                  | A:1\$con                             | sumer          | .e-si      |     |    |   | $\times$ |
|                          | 1 2                                   | 3 4                                  | 5              | 6          | 7   | 8  | 9 | 0        |
|                          | q w                                   | e r                                  | t              | z          | u   | i  | 0 | р        |

13: Potvrďte přidání dole vpravo. Přídání může trvat několik minut.

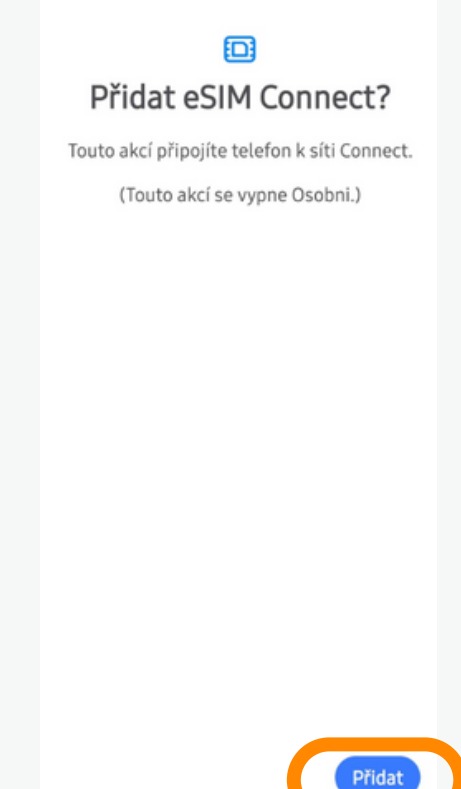

14: eSIM je připravena. Pro přehlednost ji přejmenujte - klikněte na ni.

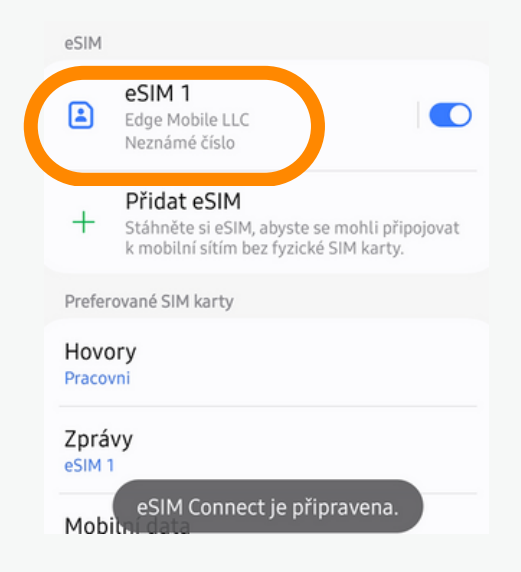

15: Vložte název např. Hubby nebo Turecko a vyberte ikonku. Potvrďte stiskem Hot.

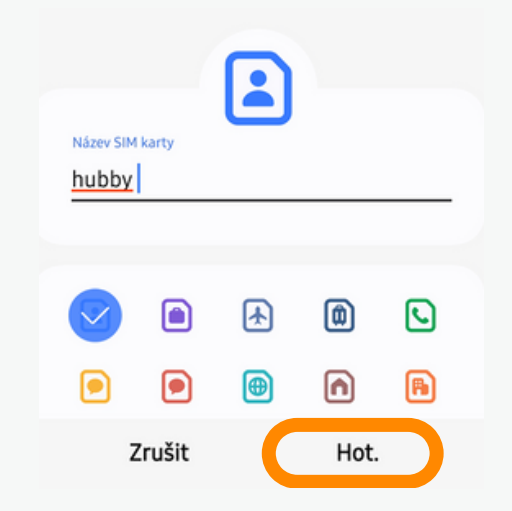

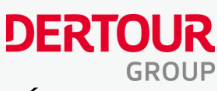

16: Zkontrolujte v aplikaci Hubby, že eSIM je nainstalovaná.

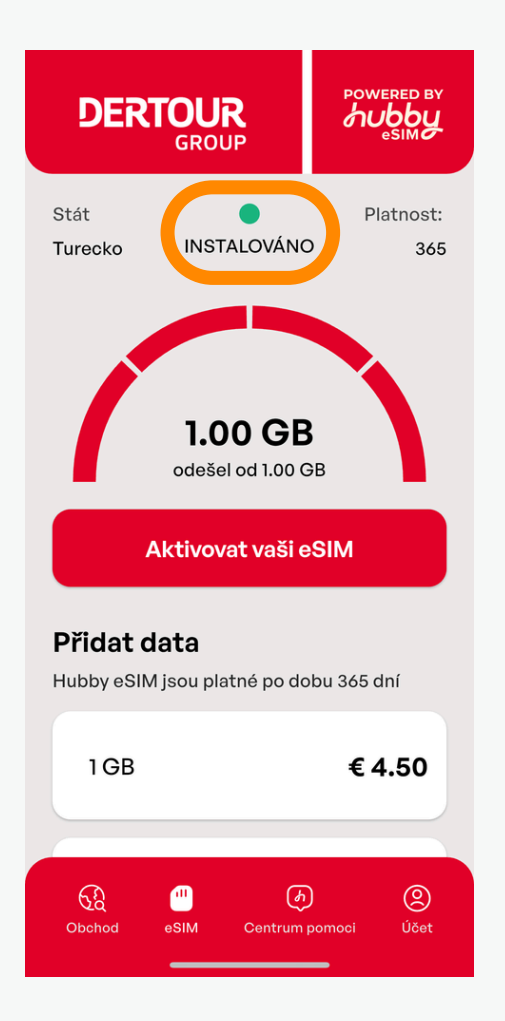

17: Pokud máte s instalací problémy, prosím klikněte na Centrum pomoci, kde najdete nejčastější dotazy nebo online chat.

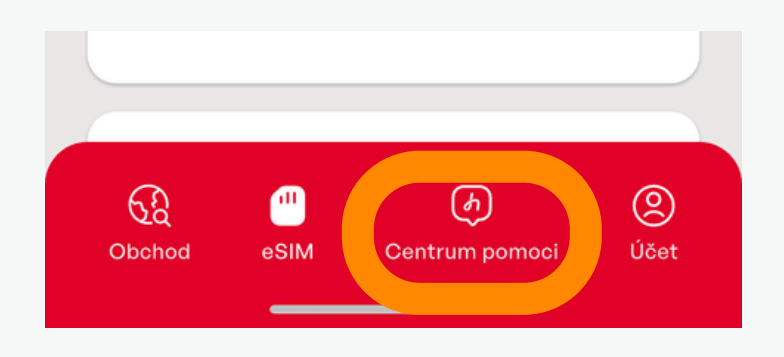

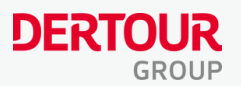

## Aktivace eSIM

(v destinaci)

### 1: V Nastavení telefonu zvolte Připojení

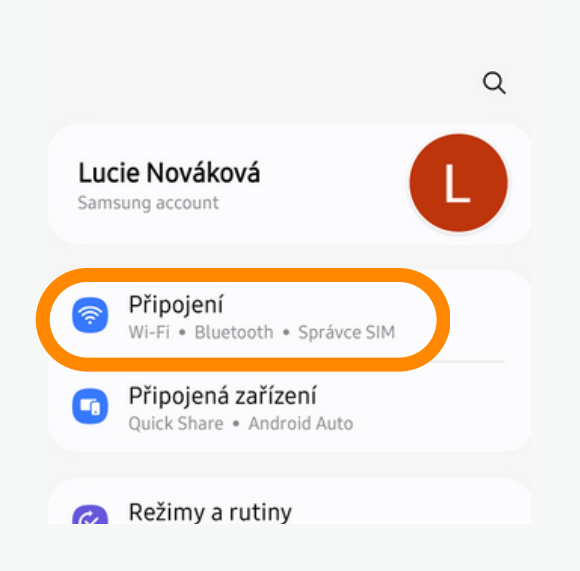

### 3: V sekci Mobilní data vyberte novou eSIM

### Zkontrolujte, že Hovory a Zprávy (SMS) máte stále přes svojí primární SIM.

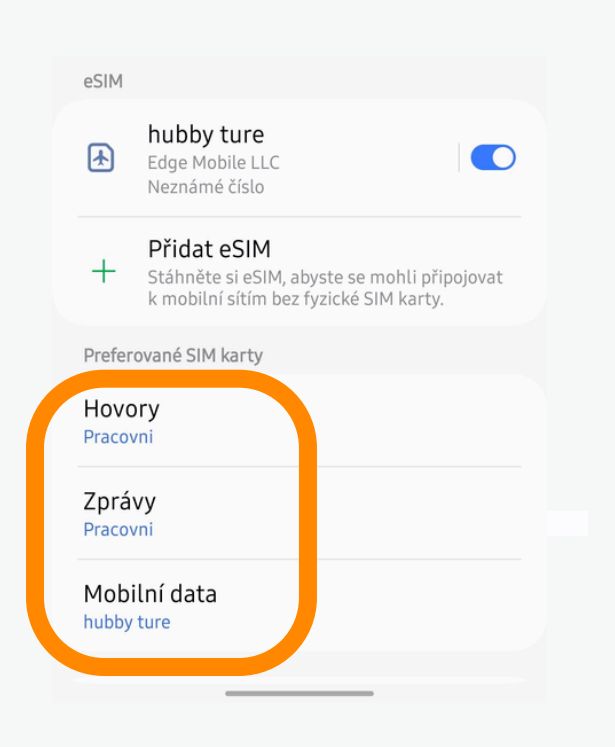

### 2: Klikněte na Správce SIM

| < Připojení                                                       | Q         |
|-------------------------------------------------------------------|-----------|
| Wi-Fi                                                             |           |
| Bluetooth                                                         |           |
| NFC a bezkontaktní platby                                         |           |
| Režim Letadlo                                                     |           |
|                                                                   |           |
| Správce SIM                                                       |           |
| Správce SIM<br>Mobilní sítě                                       | $\supset$ |
| Správce SIM<br>Mobilní sítě<br>Poskytovatel služeb                |           |
| Správce SIM<br>Mobilní sítě<br>Poskytovatel služeb<br>Využití dat |           |

### 4: Povolte Datový roaming v Nastavení Mobilní sítě

#### < Mobilní sítě

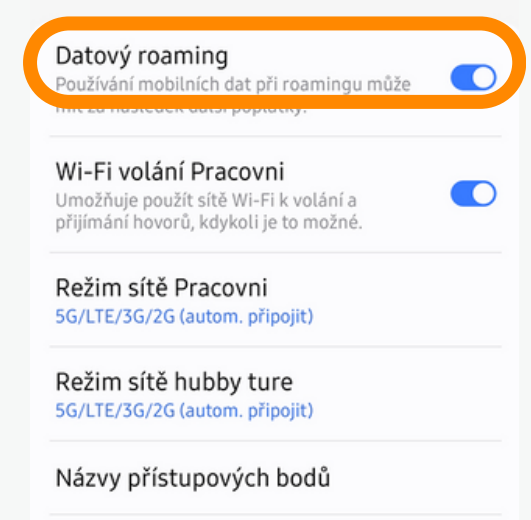

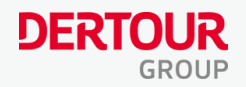

5: Vše je připraveno - užijte si data na Vaší dovolené! Přehled čerpání dat najde v Hubby aplikaci.

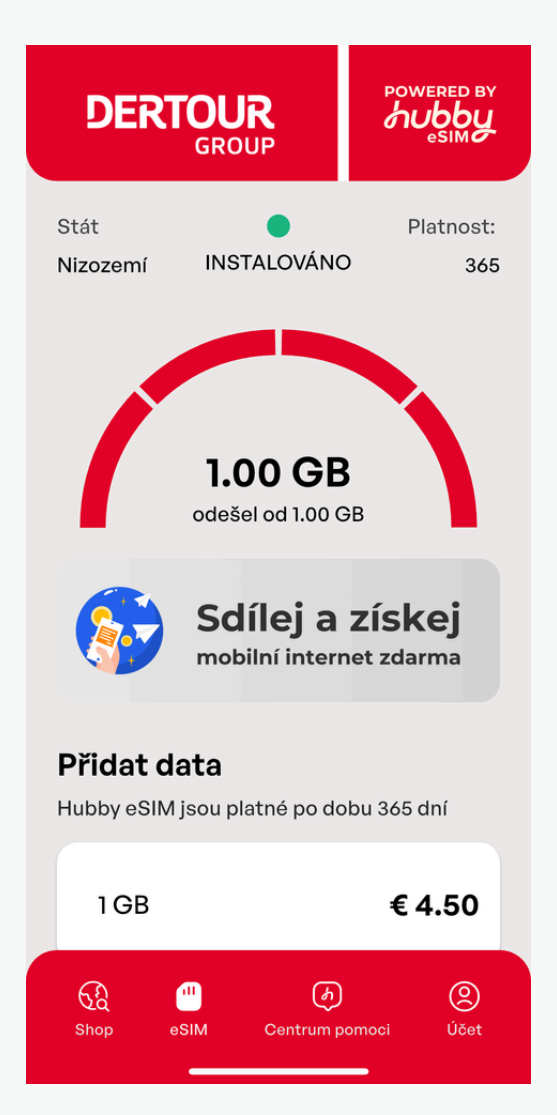

Po návratu z dovolené, nezapomeňte vrátit nastavení zpět - vybrat primární SIM pro data a příp. zakázat datový roaming. eSIM můžete také odebrat v Nastavení telefonu.